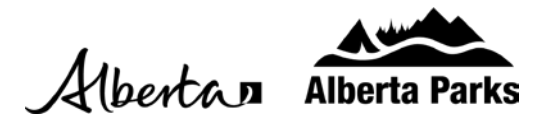

## Shop.AlbertaParks.ca Campground Map Features

1. The Campground Map has three different views: Map, Terrain and Satellite. Map view is a simple view, Terrain view shows topographical lines and Satellite view shows a satellite image. To switch views, click the square in the bottom left corner of the Campground Map. The name shown in the square is the view you will switch to if clicked.

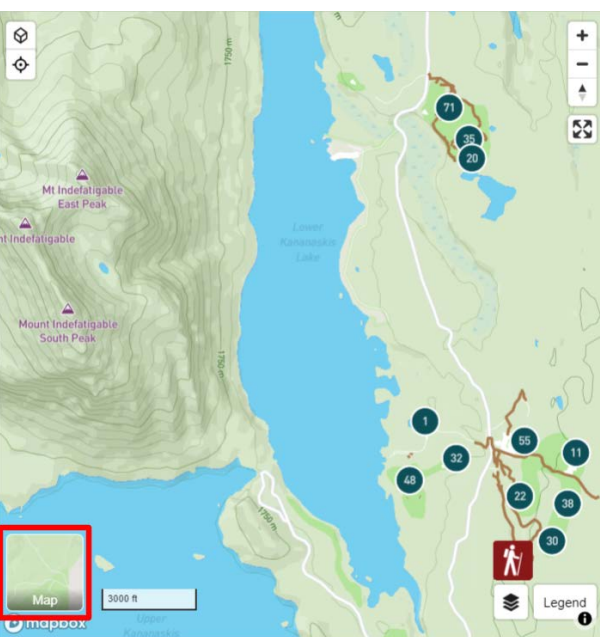

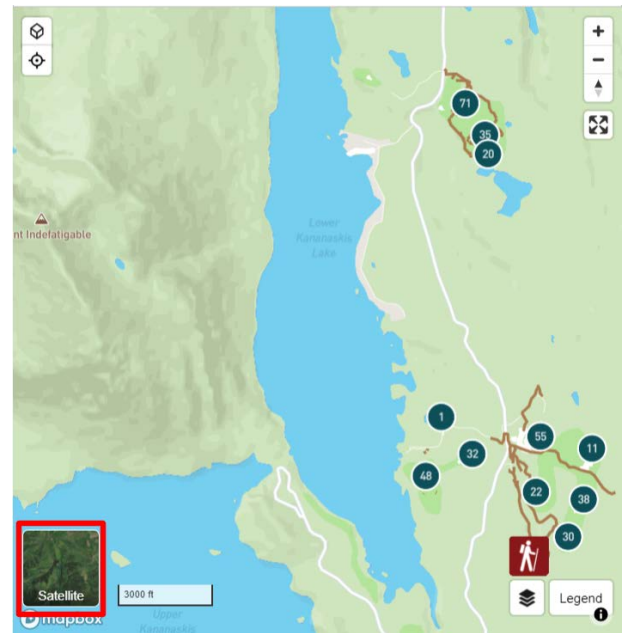

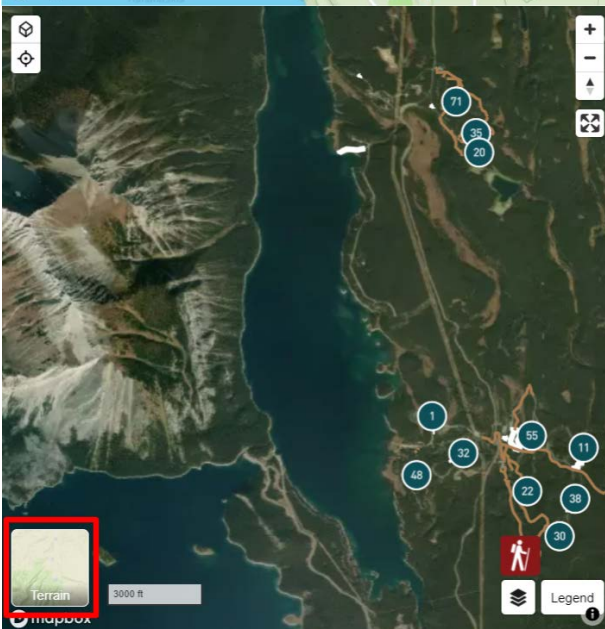

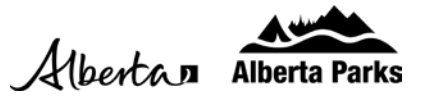

2. To toggle between standard and full screen size, click the icon in the top right corner with four arrows.

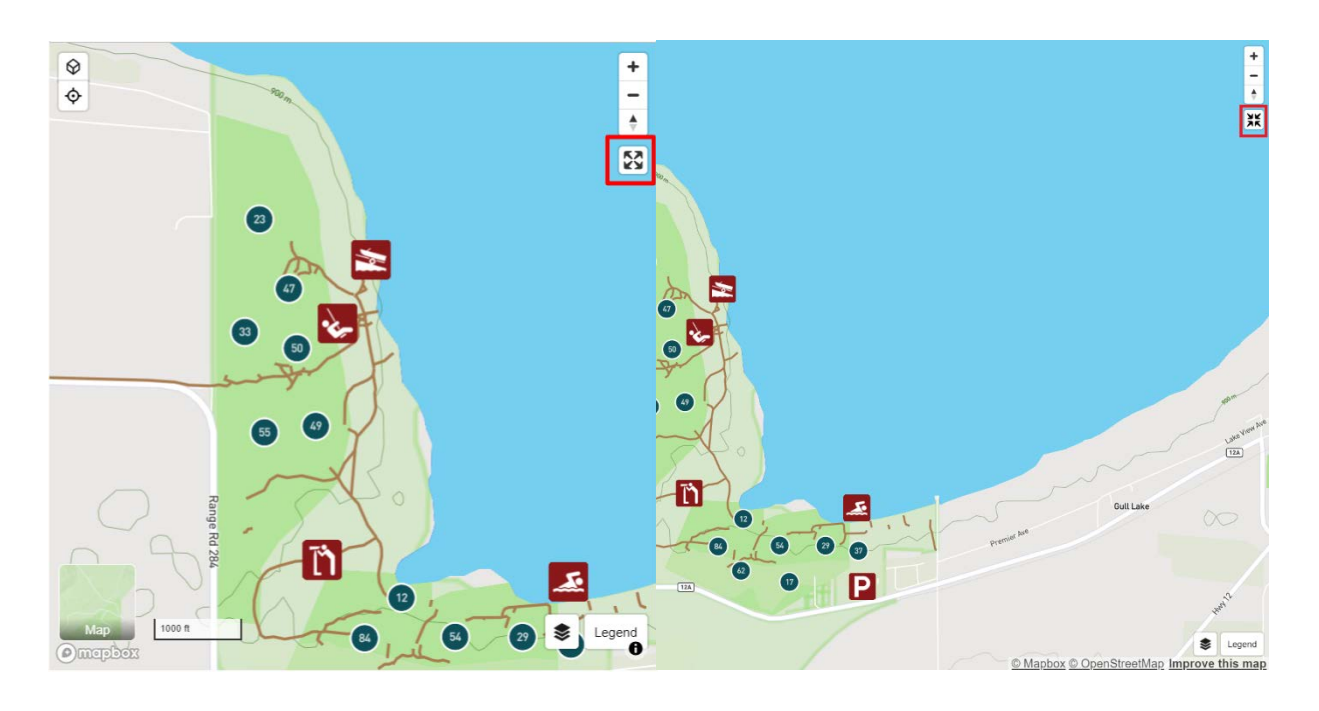

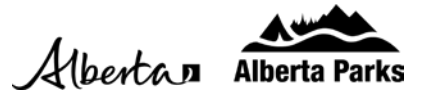

3. You can quickly change your view perspective by clicking the cube in the top left corner of the map. This will toggle you between an Angled View of the park and an Overhead View.

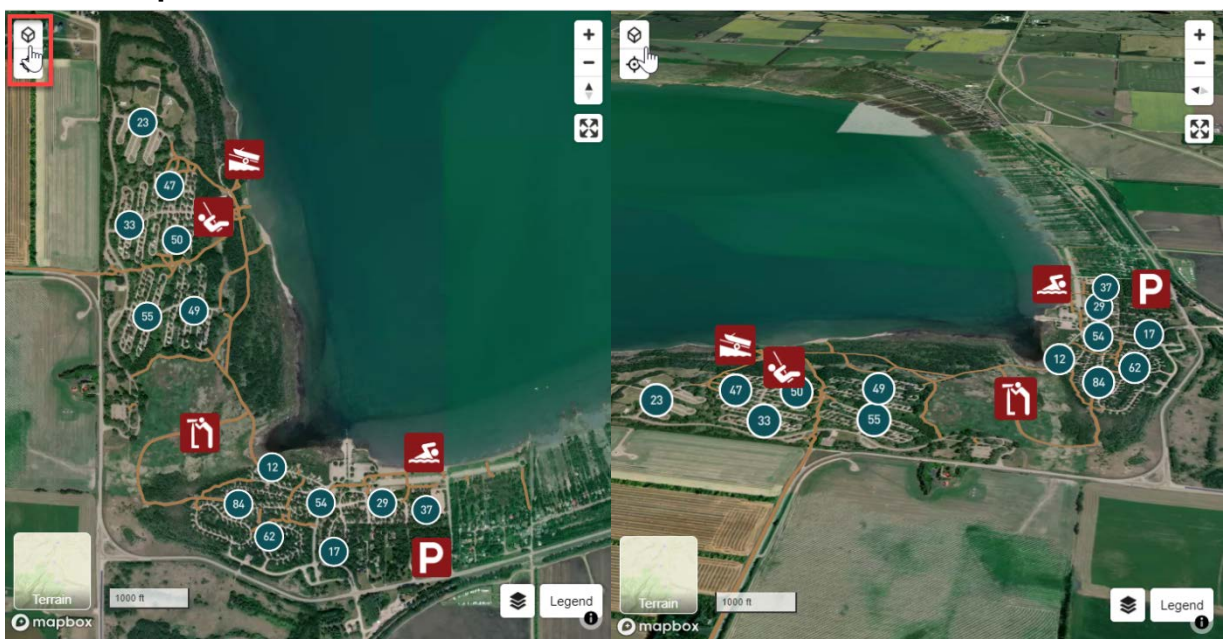

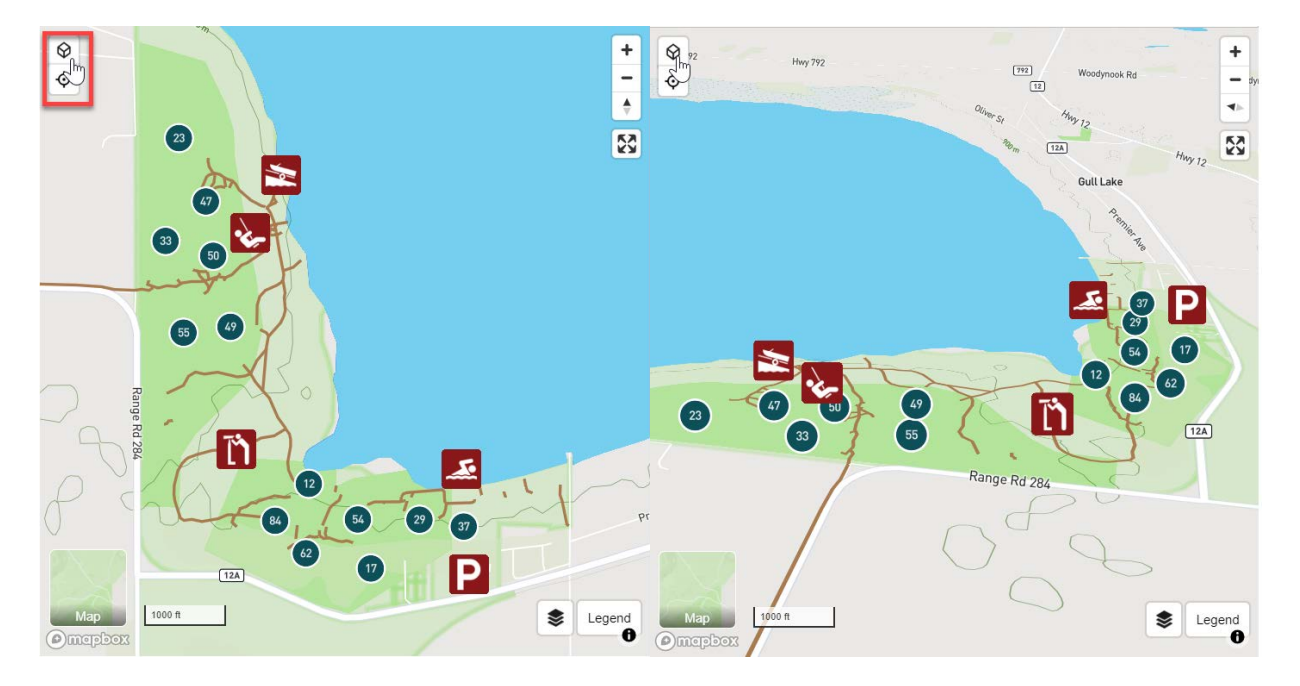

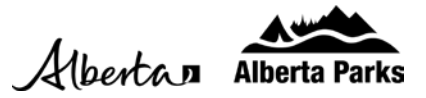

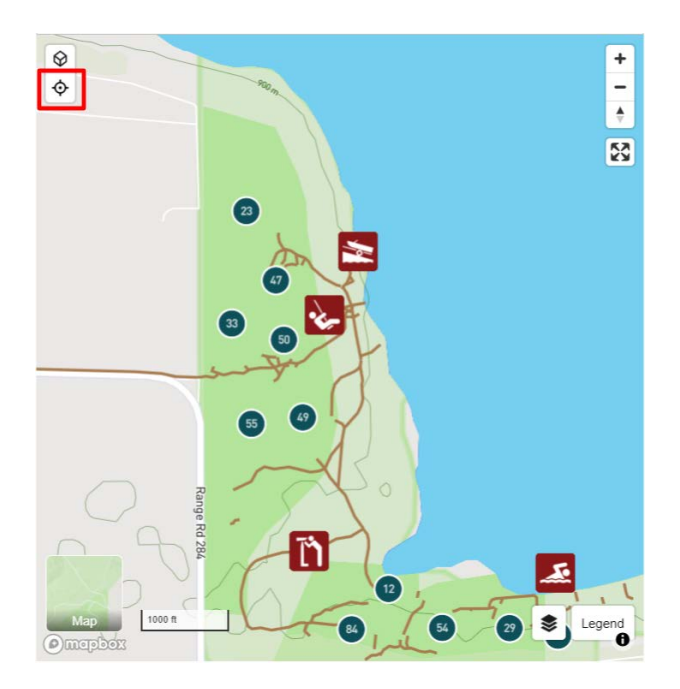

4. To recenter on the park, press the target icon in the top left corner.

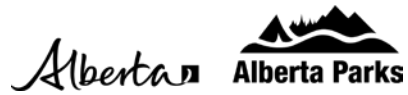

- 5. To learn what each icon means, click on the Legend icon in the bottom right corner.
  - The Legends will only show icons relevant to your search and the park.
  - The Sites Legend will explain the what the site colours and icons represent.
  - The Amenities Legend will explain what the amenity icons represent.

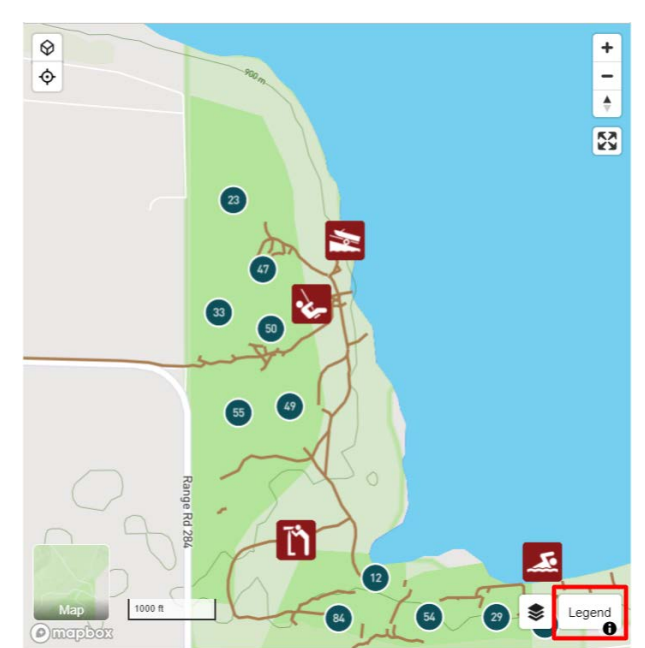

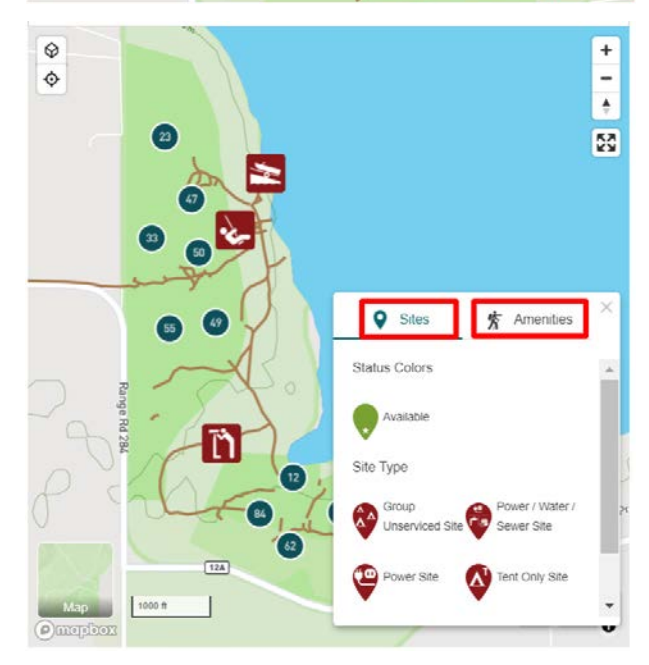

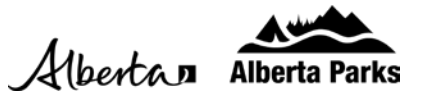

6. You can limit the amount of information on the map at a time by toggling different categories to hide or to show by clicking the box at the bottom right corner, next to the legend.

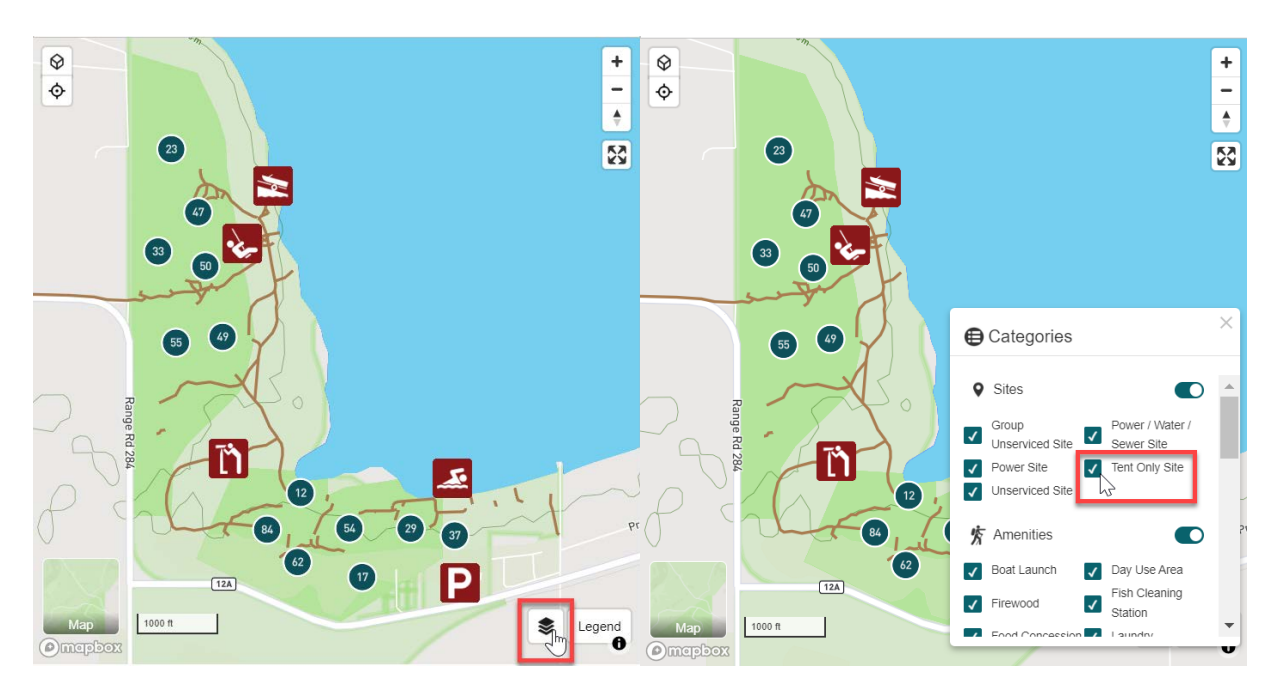

- a. To view the categories, click the layers icon in the bottom right corner.
- b. To toggle specific icons, select the check box beside the icon name.
- c. To toggle entire categories, select the switch beside the category title.